## Pasos para postulación a Programa de Monitores Internacionales 2016

**1.-** Ingresa a **movilidadinternacional.uchile.cl** y haz clic en el botón azul, donde deberás ingresar con tu cuenta pasaporte y contraseña.

| FIORZORS                                 |                                                                                                    |
|------------------------------------------|----------------------------------------------------------------------------------------------------|
| search Programs Register Surveys         | Are you a current stude                                                                                 |
| Announcements                            | Student Login 🕞                                                                                         |
| There are no announcements at this time. | Ingreso para usuarios con cuenta UChile (pasaporte Uchile).<br>Estudiantes extranjeros login más abajo. |
|                                          | Login for UChile users only. Exchange students below.                                                   |
|                                          | Login Usuarios Uchile                                                                                   |
|                                          | Please login using your full email address and password.                                                |
|                                          | Email                                                                                                   |
|                                          | Password                                                                                                |
|                                          | Login forgot password                                                                                   |
|                                          | Register Now                                                                                            |
|                                          |                                                                                                    |

 2.- En el menú principal debes hacer clic en la pestaña "Search Programs" y buscar "Monitores Internacionales - Programa de Movilidad Estudiantil". Haz clic en él.

| Horizons                              |                                                                                        |             |                         |              |                    |                        |
|---------------------------------------|----------------------------------------------------------------------------------------|-------------|-------------------------|--------------|--------------------|------------------------|
| Home Search My Application Coursew    | Search My<br>Scholarships Scholarships                                                 | My<br>Profi | e Events Incide<br>Repo | nt Appointme | ents Surveys       |                        |
| Return to Home                        |                                                                                        |             |                         |              |                    | 🔀 Logout               |
| Search Program                        | S                                                                                      |             |                         |              |                    |                        |
| Search Filters<br>Provider            | ▼ Destinat                                                                             | ion         |                         | ¥            |                    |                        |
| Field of Study                        | Features                                                                               |             |                         | •            |                    |                        |
| Term Language of Instruction          | Keyword     Institution                                                                | on          |                         | Ŧ            |                    |                        |
| Q Apply Search # Clear                |                                                                                        |             |                         |              |                    |                        |
| RESULTS Items 1-1 of 1                |                                                                                        |             |                         |              |                    | Showing 250 V          |
| Provider 👻                            | Program Info                                                                           | •           | Host Institution 🔻      | Languages    | Term               | Options                |
| Programa de Movilidad Estudiantil PME | Monitores Internacionales -<br>Programa de Movilidad<br>Estudiantil<br>Sentiago, Chile |             | Universidad de Chile    |              | Periodo Anual 2016 | Apply For 💌            |
| Items 1-1 of 1                        |                                                                                        |             |                         |              |                    | Showing 250 V          |
| Horizons                              |                                                                                        |             |                         |              | Ρ                  | owered by ∎symplicity™ |

**3.**- Lee las instrucciones y, luego, haz clic en el botón "Apply" para contestar el formulario de postulación

| General Instructions | Requisitos<br>- Ser alumno regular de la Universidad de Chille<br>- Completar el formulario de postulación<br>- Estar debidamente acreditados en la Dirección de Bienestar Estudiantil (Sólo<br>para quienes participen en labores remuneradas) |  |  |
|----------------------|----------------------------------------------------------------------------------------------------|--|--|
| Program URL          | http://www.uchile.cl/PME                                                                                                    |  |  |
| Term                 | Apply                                                                                                    |  |  |
| Período Anual 2016   | Apply                                                                                                    |  |  |
| 4 Back               |                                                                                                    |  |  |
| Horizons             |                                                                                                    |  |  |

**4.-** Responde el **formulario de postulación**, y al finalizar haz clic en "Save and Continue"

| E                                       |
|-----------------------------------------|
|                                         |
|                                         |
| * indicates a                           |
| ernacional 2016 - Programa de Movilidad |
|                                         |
|                                         |
| a la Universidad'                       |
| nico'                                   |
|                                         |
| ntacto'                                 |
|                                         |
| -                                       |

**5.-** En **"Review & Save"** se muestra la información del formulario que completaste. Si está ok, debes hacer clic en el botón "Save Application" al final de la página. Si deseas cambiar algo, haz clic en la sección sobre "Review and Save" y allí hacer clic en "Edit".

| Application Form                                                                                                    |                                                                                                    |
|----------------------------------------------------------------------------------------------------|----------------------------------------------------------------------------------------------------|
| FILL OUT APPLICATION  Monitor Internacional 2016 - Programa de Movilidad Estudiantil                                                                                                    | Monitor Internacional 2016 - Programa de Movilidad Estudiantil                                                         |
| Review & Save     Additional Information                                                                                                    | Edad"<br>25                                                                                                    |
| 2 SUBMITYOUR APPLICATION<br>Reas complete all parts of the application.<br>Step to complete:<br>• FILL OUT APPLICATION<br>3 COMPLETE POST-ACCEPTANCE<br>Myour application is approved you will have to<br>before going address.<br>Withdraw Application | 2012                                                                                                    |
|                                                                                                    | test@gmail.com                                                                                                    |
|                                                                                                    | 123456789<br>Experiencia Internacional'                                                                                |
|                                                                                                    | Respuesta a la pregunta de experiencia<br>Participación en el Programa de Monitores Internacionales"                   |
|                                                                                                    | No<br>Motivación para participar en el Programa de Monitores Internacionales"<br>Respuesta a la pregunta de motivación |
|                                                                                                    | Acreditación Socioeconómica"<br>Yes                                                                                    |
|                                                                                                    | Save Application                                                                                                    |

**6.-** Finalmente, se muestra un mensaje de que la postulación ha sido guardada y **debes hacer clic en el botón "Submit your application" para enviarla**. Con esto, sólo resta esperar el resultado tu postulación.

| Application Form                                                  |                                                                        |  |  |
|-------------------------------------------------------------------|------------------------------------------------------------------------|--|--|
| FILL OUT APPLICATION                                              |                                                                        |  |  |
| Monitor Internacional 2016 - Programa de<br>Movilidad Estudiantil | Y: Your application has been saved                                     |  |  |
| Review & Save                                                     |                                                                        |  |  |
| O Additional Information                                          | Monitor Internacional 2016 - Programa de Movilidad Estudiantil<br>Edad |  |  |
|                                                                   | 25                                                                     |  |  |
| 2 SUBMIT YOUR APPLICATION<br>Submit Application                   | Año de Ingreso a la Universidad'<br>2012                               |  |  |